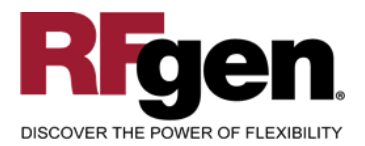

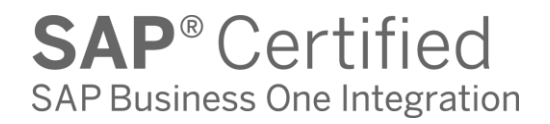

# **Sales Order Shipment**

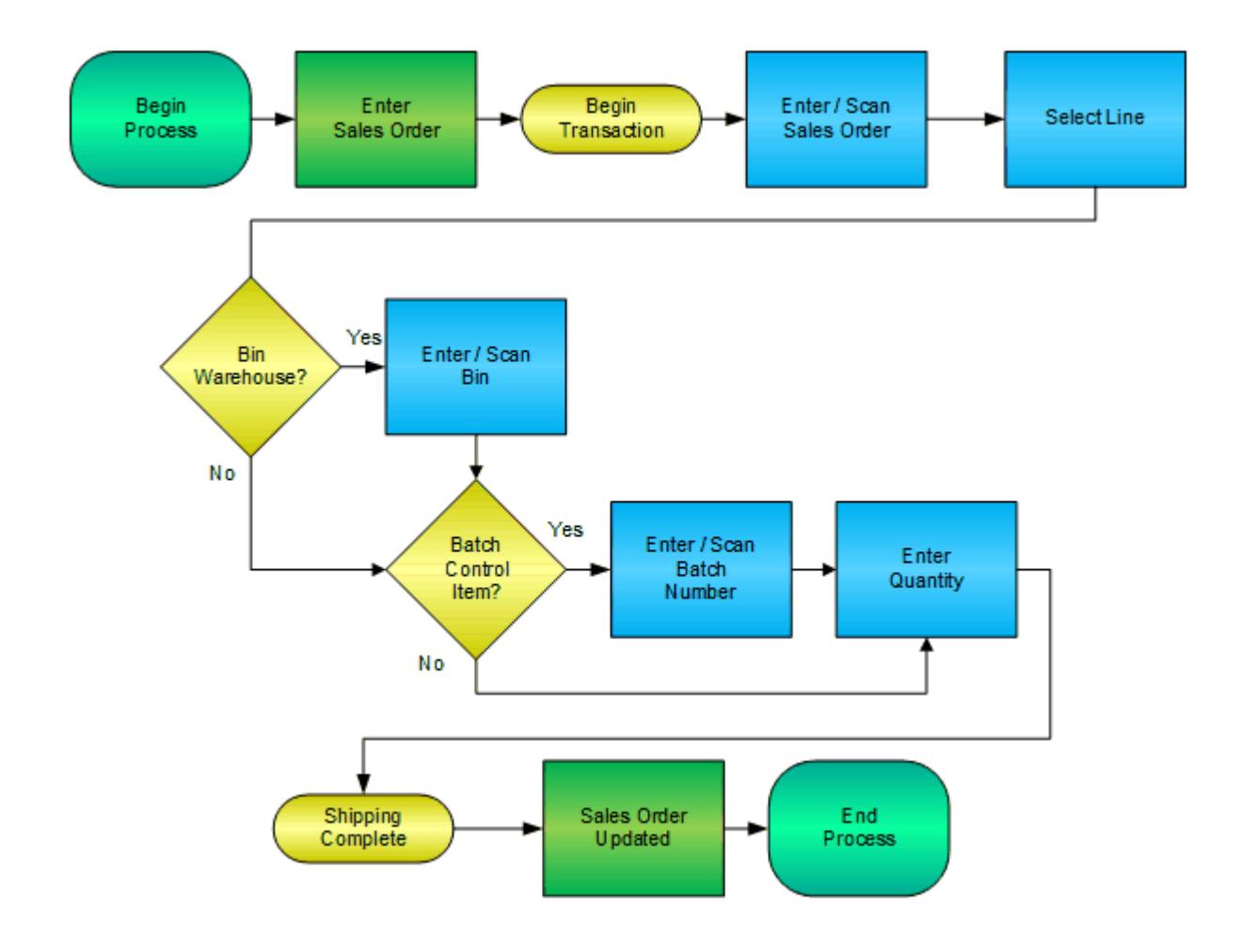

RFgen Software 1101 Investment Boulevard, Suite 250 El Dorado Hills, CA 95762 888-426-3472

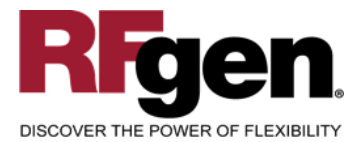

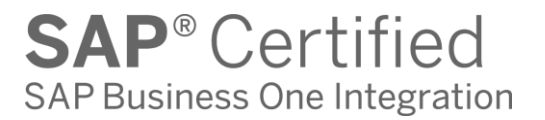

## **License Agreement**

All information contained in this document is the intellectual property of RFgen Software, a division of the DataMAX Software Group, Inc. This document may not be published, nor used without the prior written consent of RFgen Software. Use of the RFgen Software Open Source code is at all times subject to the DataMAX Software Group Open Source Licensing Agreement, which must be accepted at the time the source code is installed on your computer system. For your convenience, a text copy of the DataMAX Software Group Open Source Source Licensing Agreement is also loaded (and may be printed from) your RFgen-based system.

#### **Requirements**

• RFgen Version 5.0 or later

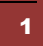

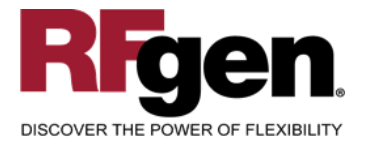

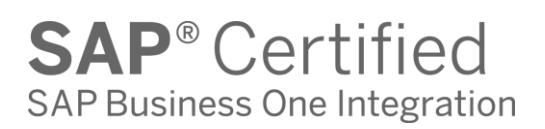

### **Table of Contents**

| 30 SHIPPING                                   |     |
|-----------------------------------------------|-----|
|                                               | 4   |
| ✓ EDITS                                       | .4  |
|                                               | .4  |
| CONSIDERATIONS                                | . 5 |
| SAP BUSINESS ONE PROGRAMS – REFERENCE         | . 6 |
| BASIC TEST SCRIPT                             | .7  |
| TEST SCRIPT DESCRIPTION: SO SHIP CONFIRMATION | . 8 |
| EXECUTION PROCEDURES                          | . 8 |
| OVERALL TEST CASE RESULTS                     | . 9 |

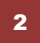

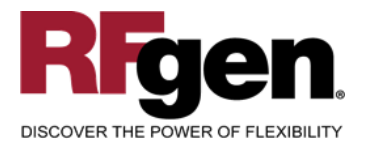

3

# **SO Shipping**

| • —                                                                                  | • —                                                                                                    |
|--------------------------------------------------------------------------------------|----------------------------------------------------------------------------------------------------|
| U Shipping                                                                           | Shipping                                                                                                    |
| SO # 368<br>Parameter Technology<br>SO Lines<br>Ln Item Qty Open Qty<br>0 A00001 3 3 | Shipping<br>Line<br>SO# 368 Line 0<br>Customer Parameter Technology<br>Item# A00001<br>Item Desc. J.B. Officeprint 1420<br>Open Qty 3 Unit<br>WH 01 General Warehouse<br>Qty 3<br>Qty 3<br>Line Complete |
|                                                                                      |                                                                                                    |

This mobile application creates a Delivery. At Completion, the Delivery Document and Sales Order are updated, and inventory is relieved. The following conditions apply to the RFgen implementation for the Shipping transaction within the SAP Business One environment.

Note: any of these parameters may be easily adjusted to meet the unique requirements of your company.

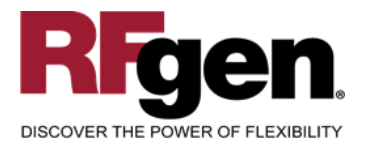

#### Validations

| Prompt      | Method of Validation |
|-------------|----------------------|
| Sales Order | ORDR                 |
| Warehouse   | OWHS                 |

#### ✓ Edits

| Condition                                      | Special Circumstance |
|------------------------------------------------|----------------------|
| Default<br>Warehouse                           | User Defined         |
| Quantity not<br>greater than<br>Quantity on SO |                      |
| Quantity entered <=0                           |                      |

## ⊷ Function Keys

| Кеу | Function  |
|-----|-----------|
| F1  | Show Menu |
| F4  | Exit      |
| F5  | Search    |

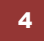

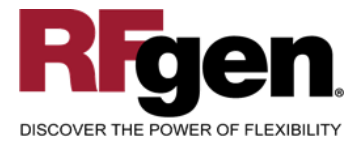

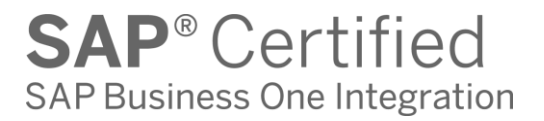

### **Considerations**

- 1. Is the Warehouse set to default based on user?
- 2. Can ship confirm drive inventory negative?

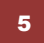

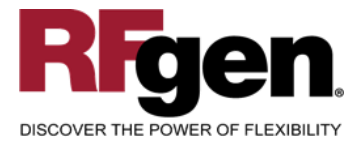

#### **SAP Business One Programs – Reference**

Sales Order/Delivery Relationship

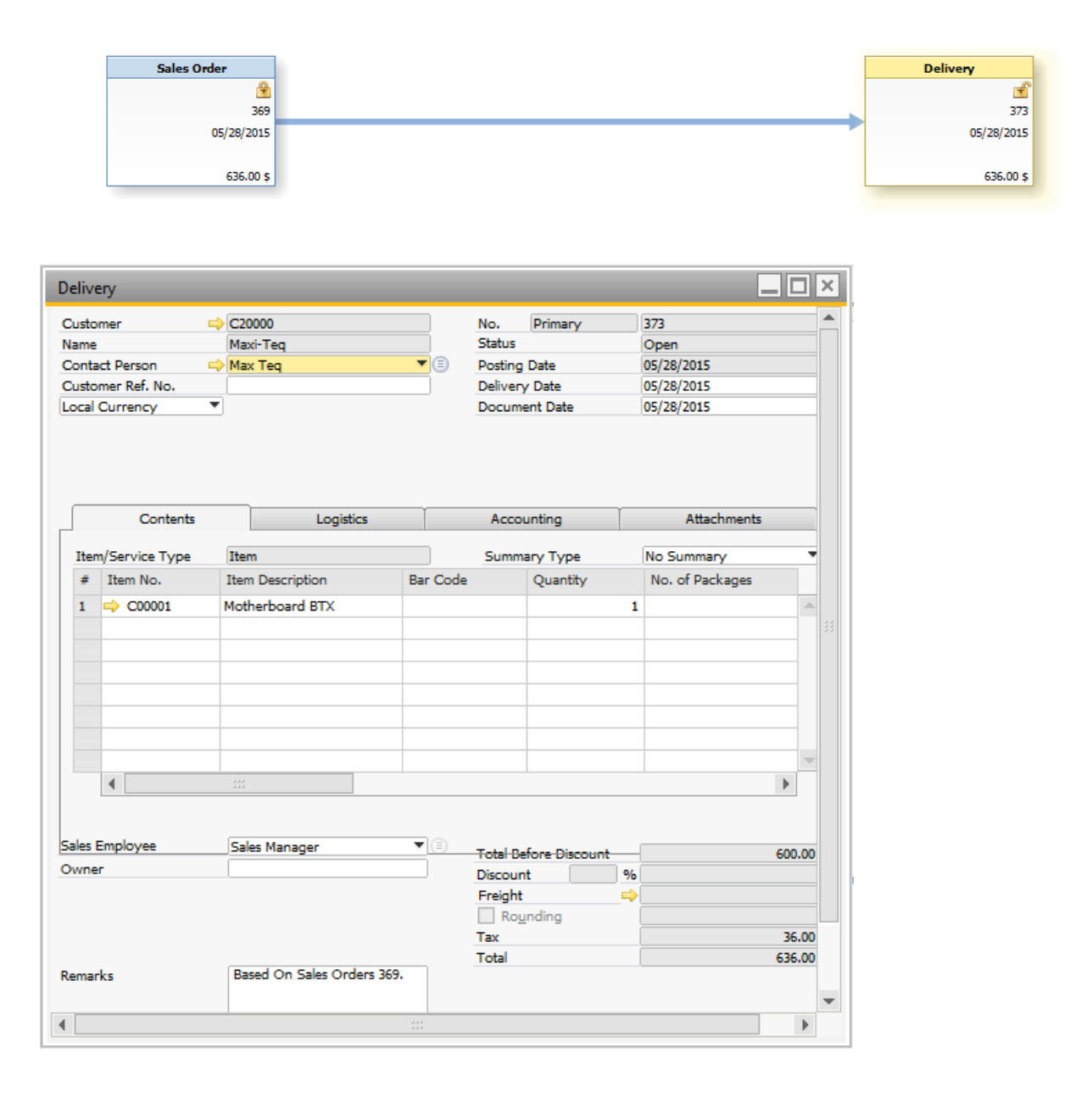

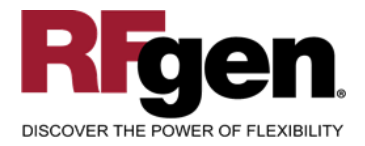

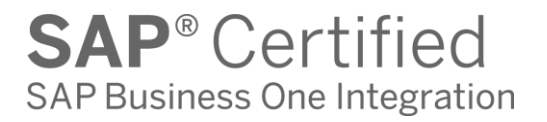

## **Basic Test Script**

- 1. Record quantities on hand for the Warehouses, and Items that you will perform the shipment on.
- 2. Create and document the following scenarios:
  - a. Attempt to create a delivery for a sales order already closed. An error message should appear
- 3. View the results using the relationship browser from the sales order

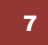

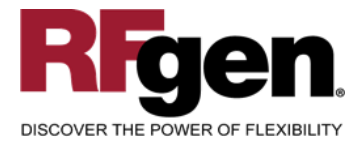

## **Test Script Description: SO Ship Confirmation**

#### **RFgen Input Requirements**

Before you begin testing, ensure, for the combination of warehouse(s) and sales orders you will be testing, that the following is setup in SAP Business One.

- 1. Sales Order
- 2. Available Inventory

#### **Execution Procedures**

| ID | Test Case                                                           | Expected Result                                                                                                    | Pass | Fail |
|----|---------------------------------------------------------------------|----------------------------------------------------------------------------------------------------|------|------|
| 1  | Type in a valid sales order<br>Press the ENTER key                  | RFGEN will validate and display a list of items                                                                                        |      |      |
| 2  | Type in a valid warehouse<br>Press the <b>ENTER</b> key             | RFGEN will validate and accept the warehouse entered.                                                                                  |      |      |
| 3  | Type in a valid order quantity                                      | RFGEN will validate and accept the<br>quantity entered                                                                                 |      |      |
| 4  | Type in an invalid sales order<br>Press the <b>ENTER</b> key        | RFGEN will validate and display an error message – the field will continue to error out until corrected                                |      |      |
| 5  | Type in an invalid warehouse<br>Press the <b>ENTER</b> key          | RFGEN will validate the warehouse<br>entered and display an error<br>message – the field will continue to<br>error out until corrected |      |      |
| 6  | Type in an invalid order quantity<br><br>Press the <b>ENTER</b> key | RFGEN will validate and display an error message – the field will continue to error out until corrected                                |      |      |
| 7  | Press the "F5" key with the cursor in the sales order field         | RFGEN will display a list of sales orders                                                                                              |      |      |
| 8  | Press the "F5" key with the cursor in the warehouse field           | RFGEN will display a list of warehouses                                                                                                |      |      |
| 9  | At the RFGEN "Line Complete" the data is submitted                  | Confirm the delivery creation                                                                                                    |      |      |

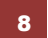

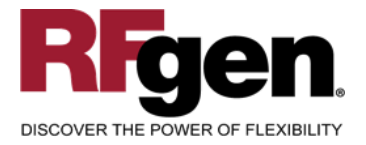

## **Overall Test Case Results**

| Pass/Fail      |  |
|----------------|--|
| Tester/Date    |  |
| RE-Tester/Date |  |
|                |  |
| Actual Results |  |
|                |  |
| Comments       |  |

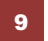